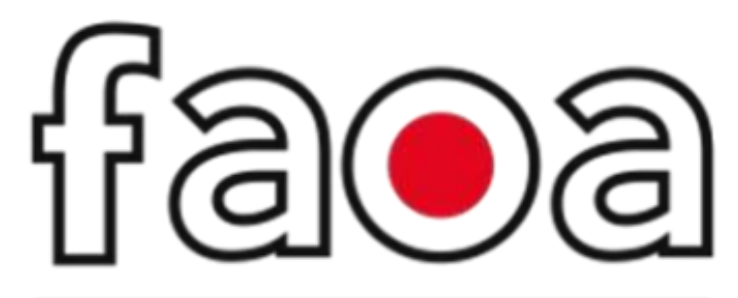

## FACULDADE DE ODONTOLOGIA DA APCD

# MANUAL DE ACESSO PROQUEST

Proquest é uma plataforma de dados que contempla conteúdos na área da saúde que inclui: pesquisas em diversos tipos de fontes de informação tais como: atas e registros de conferência, blogs, podcasts e websites, dissertações e teses, jornais, livros, periódicos aadêmicos, relatórios, revistas, vídeos e áudio. A pesquisa é interativa e apresenta alto grau de relevância, além da facilidade da tradução instantânea e ainda, da disposição que a plataforma oferece em baixar conteúdos.

O acesso é disponível para doscentes e discentes da Faculdade de Ensino FAOA pelo site <u>https://www.faoa.edu.br</u>

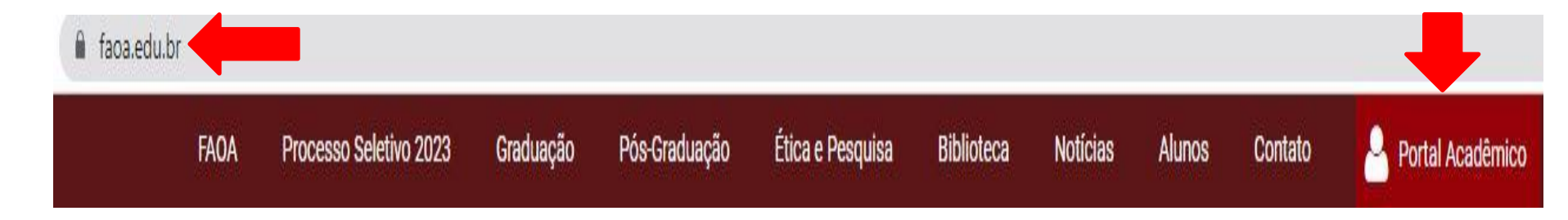

No menu Portal Acadêmico clica em Links úteis Proquest insira seu login e senha (o mesmo utilizado para acessar o Portal Acadêmico).

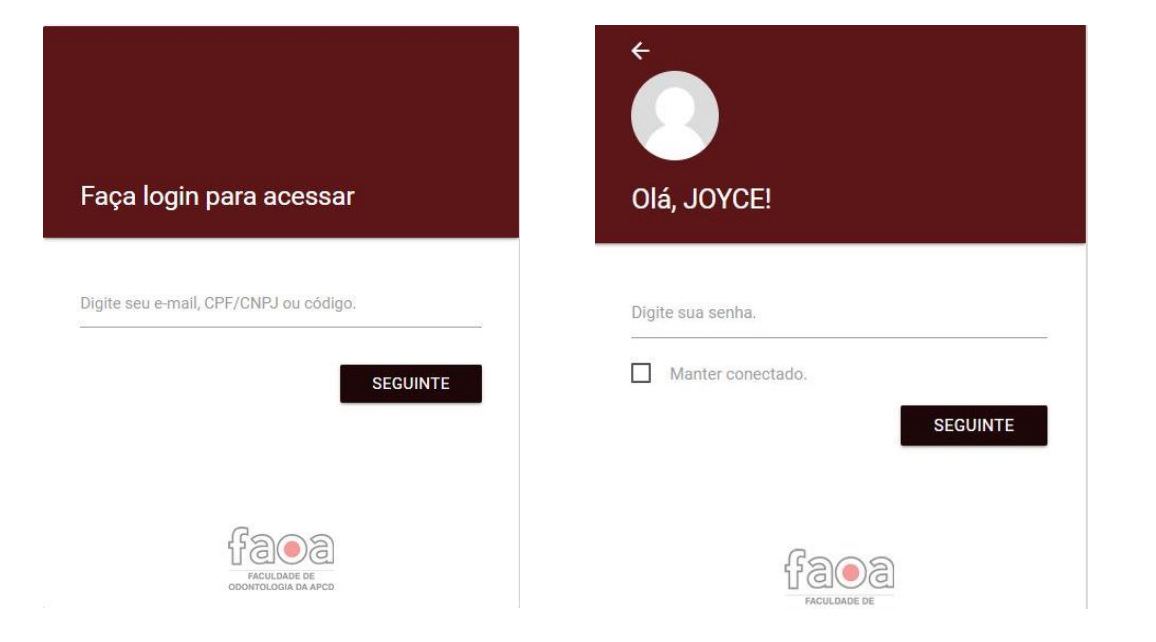

### **PESQUISA BÁSICA**

Em uma Busca Básica as palavras-chaves e/ou descritores que forem pesquisados são recuperados dentro da descrição do documento, na referência bibliográfica e também no texto completo. Todos os resumos estão em inglês, mesmo os textos em português têm seus resumos em inglês. Então recomenda-se pesquisar os termos em inglês. As seguintes seções estão disponíveis em todas as situações.

- Busca básica
- Busca avançada
- Publicações
- Alterar bases de dados

| ProQuest                                       | Accesso fornecido por<br>INSTITUTO DE ENSINO SUPERIOR E PESQUISA - INESP                                                                                                    | •              |
|------------------------------------------------|----------------------------------------------------------------------------------------------------|----------------|
| Você está busca<br>Busca básica Busca avançada | ando em <b>2 bases de dados</b><br>Publicações Alterar bases de dados                                                                                                    |                |
| Digite os termos da bus                        | Todos       Periódicos acadêmicos       Livros       Vídeos e áudio       Dissertações e teses       Todos os tipos de fontes →         aca       aca       aca       aca       aca       aca | ٩              |
| Texto completo Revisa                          | do por especialistas 👔                                                                                                    | Dicas de busca |

#### **COMO PESQUISAR?**

A pesquisa pode ser feita por palavra-chave ou frases, basta digitar na caixa de pesquisa. Para uma pesquisa mais específica você deve usar os Operadores Booleanos que são eles:

AND: Em português significa a palavra EOR: Em português significa a palavra OUAND NOT: Em português significa a palavra E NÃO

| AND: Recupera documentos que          | OR: Qualquer um dos termos deverá aparecer                                       | AND NOT: Exclui os documentos |
|---------------------------------------|----------------------------------------------------------------------------------|-------------------------------|
| contenham todos os termos unidos pelo | no documento. Devo usar para descritores                                         | que contenham determinados    |
| operador.                             | com sinônimos.                                                                   | termos.                       |
| Ex: Idoso AND Diabetes AND Exercícios | Ex: Idoso AND Diabetes AND Exercícios<br>OR Atividade física OR Exercício físico | Ex: Idoso AND NOT Hipertensão |

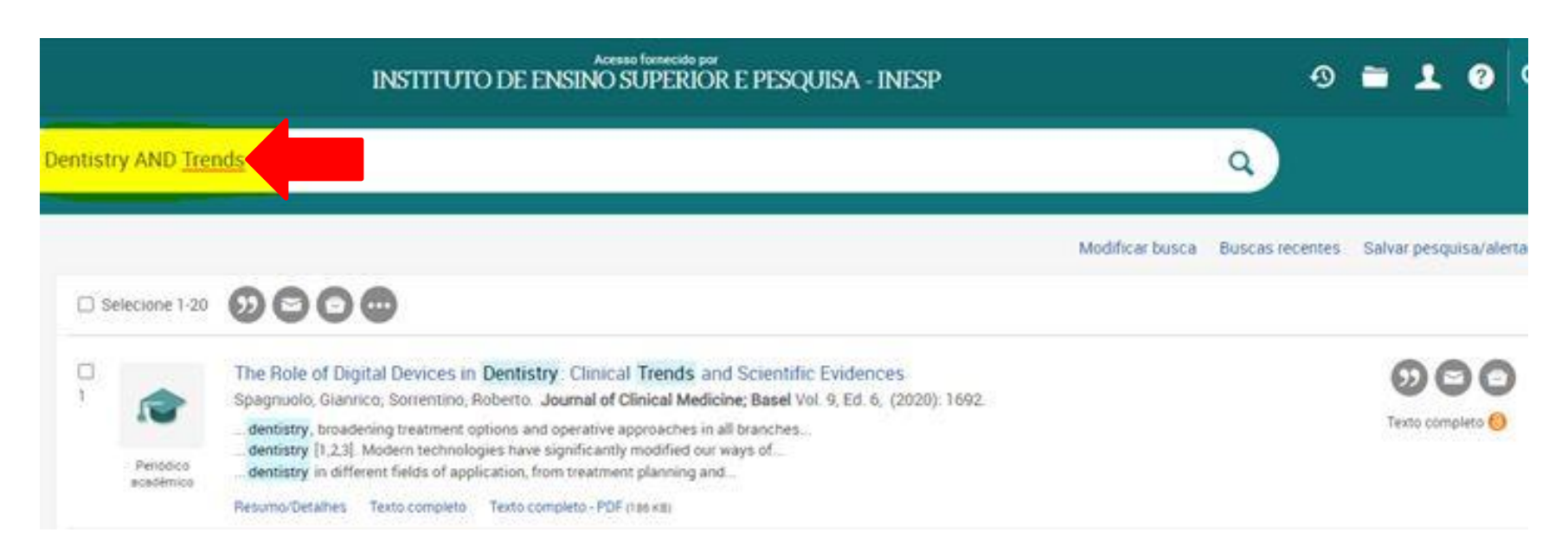

- Ao clicar no título do artigo vai abrir uma nova página, no menu lado esquerdo você tem acesso ao texto completo em PDF, Resumo/detalhes etc...
- No menu lado direito você tem a possibilidade de fazer download do PDF, solicitar e copiar a citação da referência do artigo escolhendo o formato ABNT, Vancouver, APA dentre outras opções, enviar o artigo para um endereço de e-mail e imprimir o documento.
- A base de dados é Internacional e os artigos estão todos no idioma inglês, mas a plataforma possibilita você traduzir para o idioma
  português o resumo e o texto completo na interface da plataforma, caso faça o download ou encaminhe para um endereço de e-mail
  o artigo permanece no formato original (em inglês).

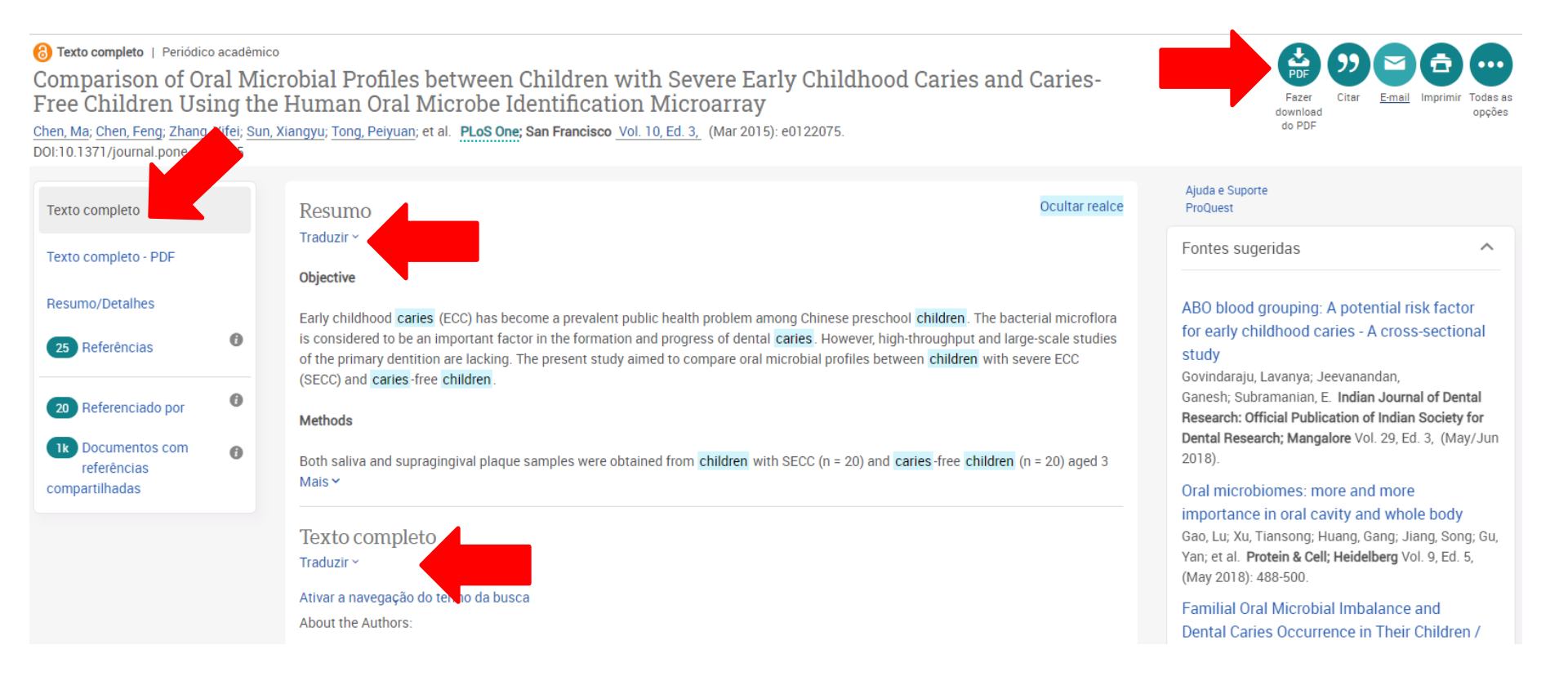

#### **FILTROS DE PESQUISA**

No menu lado esquerdo você encontra diversas formas de limitar sua pesquisa, podendo filtrar ainda mais sua pesquisa, utilizando os filtros de pesquisa você pode escolher o tipo de fonte, data de publicação, título da publicação, tipo de documento, assunto, idioma etc...

| Limitar a               |           |
|-------------------------|-----------|
| Texto completo          |           |
| Revisado por especialis | tas       |
| <u>Tipo de fonte</u>    | ~         |
| Data de publicação      | ~         |
| Licença Creative Comm   | ions<br>V |
| Título da publicação    | ~         |
| Tipo de documento       | ~         |
| Assunto                 | ~         |
| Empresa/organização     | ~         |
| Localização             | ~         |
| Pessoa                  | ~         |
| Idioma                  | ~         |
| Base de dados           | ~         |

Ficou com alguma dúvida? Entre em contato pelo e-mail <u>supervisora.biblioteca@faoa.edu.br</u>